1スマートフォン画面の「利用者のページ」をタップ

| ▲ 文京区3          | な図書館       |  |
|-----------------|------------|--|
| ∟ログアウト中         | ・ログイン      |  |
| 、 メニュー一覧        |            |  |
| 🗈 利用者のページ       |            |  |
| 🛲 休館日カレンダー      |            |  |
| Ⅲ 図書館からのお知らせ    |            |  |
| ♀ 資料検索          | ▶詳細検索      |  |
| Q キーワードを入れてください |            |  |
| □ 図書            | 2 雑誌       |  |
| 音響              | - 映像       |  |
| 障害              | □ 電子書籍     |  |
| デジタル文庫          | オーデ゛ィオフ゛ック |  |
| 検索              |            |  |

2利用券番号とパスワードを入力して「ログイン」

|                          | 文京区立図書館                           |          |
|--------------------------|-----------------------------------|----------|
| ログイン認証                   |                                   |          |
|                          | 前の画面へ戻る                           |          |
| 利用券番号とパス<br>押してください。     | スワードを入力し、ログインボタ                   | アンを      |
| 利用券番号<br> <br>パスワード      |                                   |          |
|                          | ログイン                              |          |
| 初めての方                    |                                   |          |
| 図書館の利用券<br>ワード登録ボタ<br>す。 | 番号をお持ちの方は、下の新規<br>ンから、パスワードを登録できる | パス<br>ま  |
| ノ。<br>パスワードを忘<br>ボタンから、再 | れた方は、下の新規パスワード<br>度パスワードを登録してください | 登録<br>い。 |

|--|

新規パスワード登録

|      | 文京区立図書館    |         |
|------|------------|---------|
| ↓利用券 | 奪号:****706 | ) ログアウト |

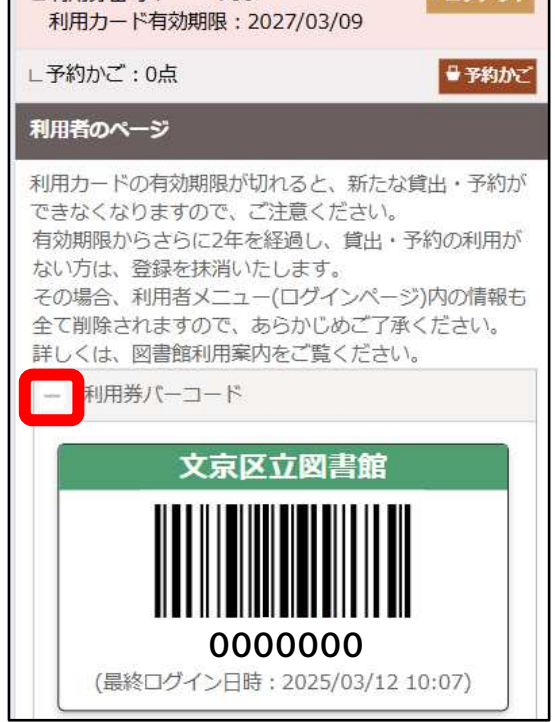

## ※「-利用券バーコード」をタップすると

## 非表示になります。